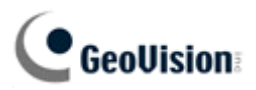

# How to import database to ASManager!!!

#### 1. How to transfer format from xIs to mdb :

#### Step1-1. Open up Microsoft Access.

GeoVision INC.

Start -> Programs -> Microsoft Access

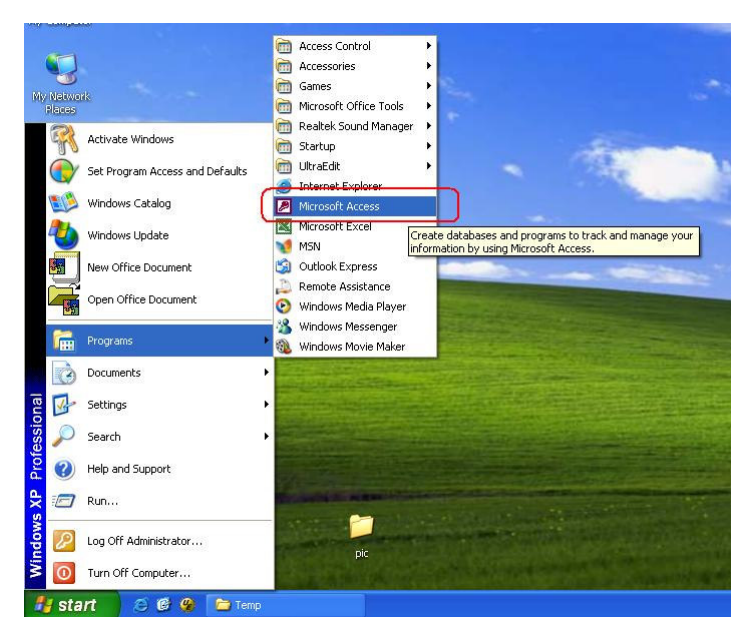

Step1-2. Create a new mdb file(此步驟會因 Microsoft Access 版本不同有出入,以下以 Microsoft Acce2000 爲例)

Select "Black Access database" -> OK -> Save(select save path) -> File Name -> Create

| Hicrosoft Access                                                                                                    | <b>- - X</b>    |
|----------------------------------------------------------------------------------------------------|-----------------|
| Ele Edit View Insert Iools Window Help                                                                                                    |                 |
| □ ☞ 目 ● 0 ♡ 米 時 簡 ダ い 熟・読・読 1 個 号 御・2 -                                                                                                    |                 |
| Microsoft Access         File New Database         File New Database         File New Computer         Wy tectown Flaces         File New Flaces         File New Flaces         File New Flaces         File new:         File new:         File new:         File new:         File new:         File new:         File new:         File new:         File new:         File new:         File new:         File new:         File new:         File new:         Fi |                 |
| Ready                                                                                                    | NUM             |
| 🚮 start 🖉 🥙 🍋 Temp 🔯 Microsoft Access                                                                                                    | 🔦 🚱 😤 🧶 4:25 PM |
|                                                                                                    |                 |

Ρ

R

F

0

E

S

S

Ν

0

L

Α

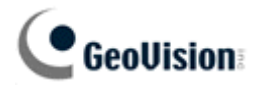

#### 2. How to import database(mdb) to ASManager :

#### Step2-1. Import Excel Data to Access

Select "File" -> Get External Data -> Import

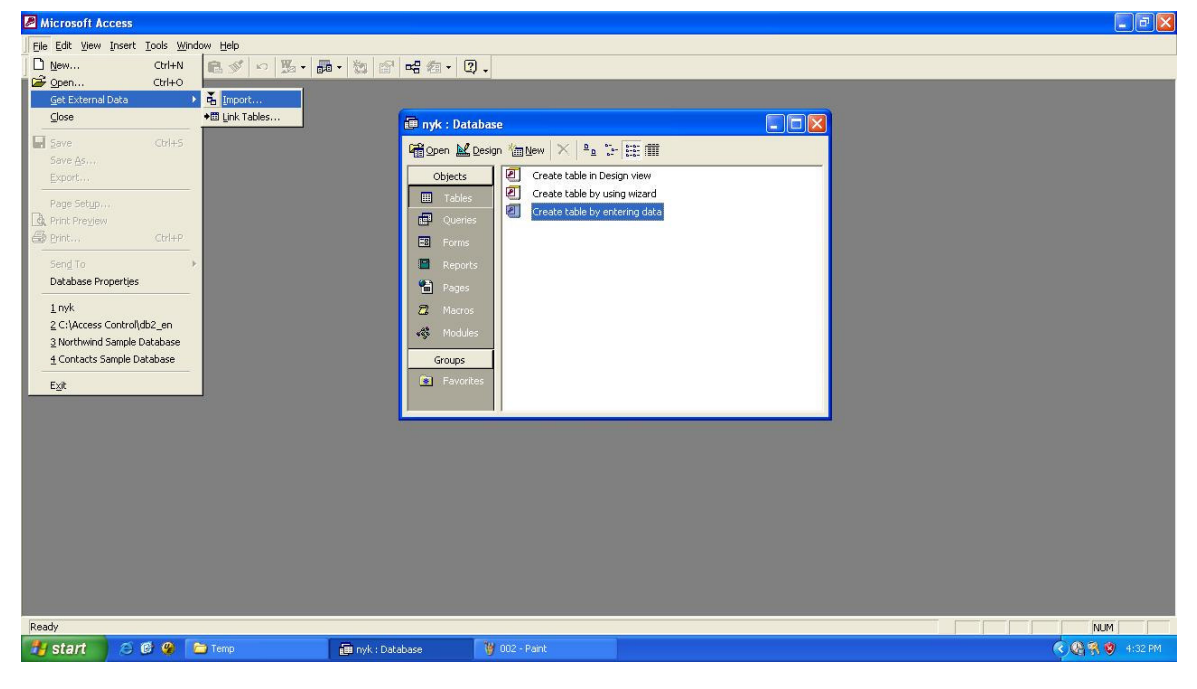

#### Step2-2. Import Excel Data to Access

Select "Files of type" -> Microsoft Excel -> Select Excel file (Customer's database) -> Import

| B Microsoft Access                                                                                                    | la de la companya de la companya de la companya de la companya de la companya de la companya de la companya de                                                                                                    |
|----------------------------------------------------------------------------------------------------|----------------------------------------------------------------------------------------------------|
| Eile Edit View Insert Tools Window Help                                                                                 |                                                                                                    |
| □ ☞ 🖬 ● 🗟 ザ 🕹 階 ඬ ダ ∽ ዄ - 闘 - 物 🔗 🖷 相                                                                                   | · Ø.                                                                                                    |
| Inport<br>Look ip:<br>Hestory<br>My Documents<br>Destory<br>Evontes<br>Wy Vertwert<br>From the<br>Places File<br>Places | c: Database     Desktop     Ty Documents   ty Conjuder   ty Notwork Places   pic   two   two   tw |
| Ready                                                                                                    |                                                                                                    |
| 🛃 start 🛛 🙆 🕲 🗁 Temp 👜 nyk : Database                                                                                   | 🔮 003 - Paint 🤅 🚱 7:55 PM                                                                                                    |

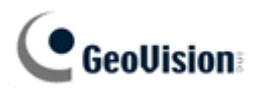

#### Step2-3. Import Excel Data to Access

With the default option "Show Worksheets" selected, press "Next" button

| <ul> <li>Show Worl</li> <li>Show Nam</li> </ul>                  | ksheets                                                              | yk                                                   |                                                                                                   |    |
|------------------------------------------------------------------|----------------------------------------------------------------------|------------------------------------------------------|---------------------------------------------------------------------------------------------------|----|
|                                                                  |                                                                      |                                                      |                                                                                                   |    |
|                                                                  |                                                                      |                                                      |                                                                                                   |    |
| ample data fo                                                    | or worksheet 'nyk'.                                                  | Logt Nomo                                            | Magoga Lovol                                                                                      |    |
| ample data fo<br>1 Number<br>2 498                               | First Name                                                           | Last Name<br>Wood                                    | Access Level<br>GRAND MASTER                                                                      | ]_ |
| ample data fo<br>1 Number<br>2 498<br>3 2328                     | or worksheet 'nyk'.<br>First Name<br>Doug<br>VICKY                   | Last Name<br>Wood<br>MARTINEZ                        | Access Level<br>GRAND MASTER<br>DISTRIBUTION OFFICE                                               |    |
| ample data fo<br>1 Number<br>2 498<br>3 2328<br>4 2330           | or worksheet 'nyk'.<br>First Name<br>Doug<br>VICKY<br>MELINDA        | Last Name<br>Vood<br>MARTINEZ<br>SATELE              | Access Level<br>GRAND MASTER<br>DISTRIBUTION OFFICE<br>DISTRIBUTION OFFICE                        | 1  |
| ample data fo<br>1 Number<br>2 498<br>3 2328<br>4 2330<br>5 2331 | or worksheet 'nyk'.<br>First Name<br>Doug<br>VICKY<br>MELINDA<br>LIZ | Last Name<br>Wood<br>MARTINEZ<br>SATELE<br>HERNANDEZ | Access Level<br>GRAND MASTER<br>DISTRIBUTION OFFICE<br>DISTRIBUTION OFFICE<br>DISTRIBUTION OFFICE |    |

## Step2-4. Import Excel Data to Access

Press "Next (\*Please make sure "First Row Contains Column Headings" is checked)" button

| 7 Fi | irst Row Co | ontains Column He | adings    |                     |    |
|------|-------------|-------------------|-----------|---------------------|----|
| -    | Number      | First Name        | Last Name | Incress Level       | _  |
| 1    | 498         | Doug              | Wood      | GRAND MASTER        | ┥. |
| 2 2  | 2328        | VICKY             | MARTINEZ  | DISTRIBUTION OFFICE |    |
| 3 2  | 2330        | MELINDA           | SATELE    | DISTRIBUTION OFFICE |    |
| 4    | 2331        | LIZ               | HERNANDEZ | DISTRIBUTION OFFICE |    |
| 5    | 2332        | RAUL              | RAMIREZ   | PUMA Whs (AM)       |    |
| 6 2  | 2336        | Jeff              | Cummins   | NO ACCESS           |    |

#### Step2-5. Import Excel Data to Access

#### Press "Finish" button

| Import Spreadsheet Wizard                                   |             |                                          |    |   |   |   |   |  |   |   |  |
|-------------------------------------------------------------|-------------|------------------------------------------|----|---|---|---|---|--|---|---|--|
| You can store your data in a new table or in an existing ta | ıble.       |                                          |    |   |   |   |   |  |   |   |  |
| Where would you like to store your data?                    |             |                                          |    |   |   |   |   |  |   |   |  |
| • In a New Table                                            |             |                                          |    |   |   |   |   |  |   |   |  |
| C In an Existing Table:                                     | -           |                                          |    |   |   |   |   |  |   |   |  |
|                                                             |             |                                          |    |   |   |   |   |  |   |   |  |
|                                                             |             |                                          |    |   |   |   |   |  |   |   |  |
| Number First Name Last Name Acce                            | ss Level    |                                          |    |   |   |   |   |  |   |   |  |
| 1 498 Doug Wood GRAN                                        | D MASTER    | an an an an an an an an an an an an an a |    |   |   |   |   |  |   |   |  |
| 22328 VICKY MARTINEZ DIST                                   | RIBUTION OF | FICE                                     |    |   |   |   |   |  |   |   |  |
| 3 2330 MELINDA SATELE DIST                                  | RIBUTION OF | FICE                                     |    |   |   |   |   |  |   |   |  |
| 4 2331 LIZ HERNANDEZ DIST                                   | RIBUTION OF | FICE                                     |    |   |   |   |   |  |   |   |  |
| 5 2332 RAUL RAMIREZ PUMA                                    | Whs (AM)    |                                          |    |   |   |   |   |  |   |   |  |
| 6 2336 Jeff Cummins NO A                                    | CCESS       |                                          | -  |   |   |   |   |  |   |   |  |
|                                                             |             |                                          | •  |   |   |   |   |  |   |   |  |
|                                                             |             |                                          |    |   |   |   |   |  |   |   |  |
| Cancel < Back                                               | Next >      | ] Eini:                                  | sh |   |   |   |   |  |   |   |  |
|                                                             |             |                                          |    |   |   |   |   |  |   |   |  |
|                                                             |             |                                          |    |   |   |   |   |  |   |   |  |
|                                                             | D           | D                                        |    | E | E | C | e |  | N | Δ |  |
|                                                             |             |                                          |    |   |   |   |   |  |   |   |  |

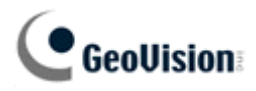

## Step2-6. Set Primary key

Press "Design" button

#### Step2-7. Set Primary key

Right click on the "Number" Row -> Primary Key -> Save & Exit file (The Field Name "Number" represents the employee ID and not the card number.)

|                   | Data Type           | Description                                  |
|-------------------|---------------------|----------------------------------------------|
| ID                | AutoNumber          |                                              |
| Minute and        | Number              |                                              |
| V Primary Key     | Text                |                                              |
| u lossi           | Text                |                                              |
| λi Cu <u>t</u>    | Text                |                                              |
| 🖹 Сору 📃          | Text                |                                              |
| B Paste           | Number              |                                              |
| Tosert Rows       |                     |                                              |
|                   |                     |                                              |
| Delete Rows       |                     |                                              |
| <u>B</u> uild     |                     |                                              |
| Properties        |                     |                                              |
|                   |                     |                                              |
|                   |                     |                                              |
|                   |                     |                                              |
|                   |                     | Field Properties                             |
| eperal Leadure 1  | ſ                   |                                              |
| ield Size         | Double              |                                              |
| ormat             | 1.00000000          |                                              |
| ecimal Places     | Auto                |                                              |
| nput Mask         |                     |                                              |
| aption            |                     |                                              |
| efault Value      |                     | A field name can be up to 64 characters long |
| alidation Rule    |                     |                                              |
| alidation Text    |                     |                                              |
| and a stand       | No                  |                                              |
| equireq           | U- (D-1-1           |                                              |
| equirea<br>odexed | Yes LUUDICARES UK I |                                              |

| GeoVision INC. | Р | R | 0 | F | Е | S | S | I | 0 | Ν | Α | L |
|----------------|---|---|---|---|---|---|---|---|---|---|---|---|
|----------------|---|---|---|---|---|---|---|---|---|---|---|---|

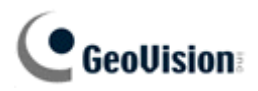

## Step2-8. Open ASDManager.exe

| ASManager                                       |                  |                           |          |                       |                    |      |
|-------------------------------------------------|------------------|---------------------------|----------|-----------------------|--------------------|------|
| ile <u>E</u> dit <u>V</u> iew F <u>a</u> vorite | es <u>T</u> ools | ; <u>H</u> elp            |          |                       |                    | - 🥂  |
| 3 Back - 🕥 - 💋                                  |                  | Search 😥 Folders 🛄 🔹      |          |                       |                    |      |
| dress 🛅 C:\Access Contr                         | ol\ASMan         | ager                      |          |                       | ~                  | De 🧲 |
|                                                 |                  | 🔨 Name 🔺                  | Size     | Туре                  | Date Modified      | 1    |
| File and Folder Tasks                           | ۲                | 🖬 AmericaIDs              | 1,011 KB | BIN File              | 4/16/2009 8:32 AM  |      |
| - Deserve this file                             |                  | AmericaIDs                | 199 KB   | DAT File              | 4/16/2009 8:32 AM  |      |
|                                                 |                  | A5200V200_20090507.a90    | 103 KB   | A90 File              | 5/7/2009 7:14 PM   |      |
| Move this file                                  |                  | AS200Web_V200_090313      | 1,214 KB | BIN File              | 3/13/2009 10:57 AM |      |
| Copy this file                                  |                  | a AS400Unit_V100_20090924 | 1,783 KB | BIN File              | 9/24/2009 9:34 PM  |      |
| 🛛 🔕 Publish this file to the                    |                  | ASConfig                  | 102 KB   | XML Document          | 5/19/2009 7:10 PM  |      |
| Web                                             |                  | ASConfig.0                | 456 KB   | 0 File                | 6/25/2007 4:36 PM  |      |
| 🖂 E-mail this file                              |                  | 🔊 ASConfig.dll            | 603 KB   | Application Extension | 7/14/2009 6:32 PM  |      |
| 🗙 Delete this file                              |                  | 📕 🛐 ASDateTime.dll        | 33 KB    | Application Extension | 2/11/2009 3:53 PM  |      |
|                                                 |                  | ASDBAutoUpdate            | 316 KB   | Application           | 10/29/2009 6:05 PM |      |
|                                                 | -                | ASDBField.StringTable     | 16 KB    | STRINGTABLE File      | 3/18/2010 3:50 PM  |      |
| Other Places                                    | ٢                | ASDBField.StringTable.bak | 16 KB    | BAK File              | 3/15/2010 6:45 PM  |      |
| Control                                         |                  | ASDBManager               | 480 KB   | Application           | 10/29/2009 6:06 PM |      |
| Access Control                                  |                  | ASDBTool.StringTable      | 81 KB    | STRINGTABLE File      | 9/2/2009 4:01 PM   |      |
| My Documents                                    |                  | 🖬 AsiaIDs                 | 555 KB   | BIN File              | 6/3/2009 11:58 AM  |      |
| Carl Shared Documents                           |                  | AsiaIDs                   | 106 KB   | DAT File              | 6/10/2009 9:41 AM  |      |
| 🧕 My Computer                                   |                  | 🛃 🖧 ASLog                 | 348 KB   | Application           | 4/9/2009 5:24 PM   |      |
| My Network Places                               |                  | ASLog                     | 44 KB    | XML Document          | 7/14/2008 5:40 PM  |      |
| Generalite                                      |                  | 📾 ASLog.0                 | 256 KB   | 0 File                | 6/13/2007 4:12 PM  |      |
|                                                 |                  | 📾 ASLog. 1                | 256 KB   | 1 File                | 7/1/2008 2:00 PM   |      |
| Details                                         | *                | 🔊 ASLog.exe.manifest      | 1 KB     | MANIFEST File         | 3/17/2006 5:33 PM  |      |
|                                                 |                  | 👽 🛅 ASLog. StringTable    | 4 KB     | STRINGTABLE File      | 12/2/2008 6:10 PM  |      |

#### Double click ASDManager.exe at c:\Access Control\ASManager

#### Step2-9. Set connection

Press "Setting from Source to ASManager Database" button

| 🚮 Database To                   | ols                                                                                                    | Σ                                                                                     |
|---------------------------------|----------------------------------------------------------------------------------------------------|---------------------------------------------------------------------------------------|
| Please Select (<br>Which tool o | Database Tools :<br>Io you use for database?                                                                                                    |                                                                                       |
|                                 | ASManager Database Setting :<br>Setup, upgrade, deletion, backup and rec                                                                           | overy.                                                                                |
|                                 | Settings from Source to ASManager Datab<br>Set the connection of Source Database,<br>betweem Source and ASManager databa<br>manual update request. | ase :<br>the mapping relations of the tables<br>ase, the auto-update request, and the |
|                                 |                                                                                                    | Re-login Exit                                                                         |

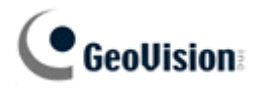

## Step2-10. Set Connection

Press "Set Connection" button

| 🥪 Options |                                                                                  | × |
|-----------|----------------------------------------------------------------------------------|---|
|           | Set Connection :<br>Input/Modify the information for source database connection. |   |
|           | Set Mapping :<br>Set the mapping relations for cardholder.                       |   |
|           | Set Mapping :<br>Set the mapping relations for cards.                            |   |
|           | Input/Modify the Auto-update time setting.                                       |   |
|           | Update Cardholders Data manually <u>Update Information</u>                       |   |
|           | Update Card Data manually <u>Update Information</u>                              |   |
|           | Source Database: Microsoft.Jet.OLEDB.4.0                                         |   |

## Step2-11. Set Connection

Select "Other Database" -> OK

| Source Database                                         |           |
|---------------------------------------------------------|-----------|
| Please select the source database.                      |           |
| Source Database     Active Directory     Other Database |           |
|                                                         | OK Cancel |

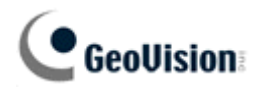

#### Step2-12. Set Connection

Select "Microsoft Jet 4.0 OLEDB Provider" -> Next

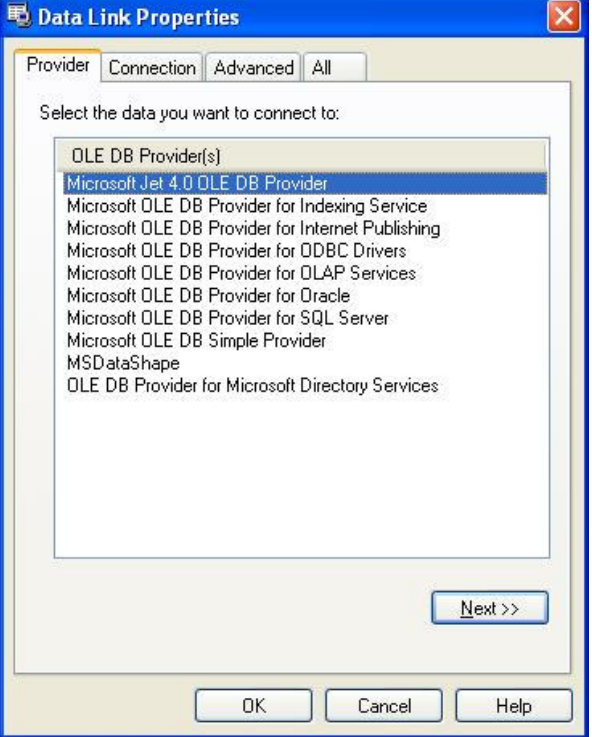

#### Step2-13. Set Connection

| Press 🔲 button<br>Data Link Properties                                                          | × |
|-------------------------------------------------------------------------------------------------|---|
| Provider Connection Advanced All                                                                |   |
| Specify the following to connect to Access data:<br>1. Select or enter a <u>d</u> atabase name: |   |
| ents and Settings\Administrator\Desktop\db2_en.mdb                                              |   |
| 2. Enter information to log on to the database:                                                 | - |
| User <u>n</u> ame: Admin                                                                        |   |
| Password:                                                                                       |   |
| 🛛 Blank password 📃 Allow saving password                                                        |   |
| <u>Iest Connection</u>                                                                          |   |
| OK Cancel Help                                                                                  | - |

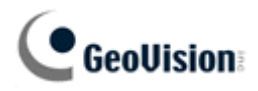

## Step2-14. Set Connection

Select mdb file (Customer's database) -> open

| Select Access D                   | )atabase                                                                                |                                   |    |       | ? 🔀          |
|-----------------------------------|-----------------------------------------------------------------------------------------|-----------------------------------|----|-------|--------------|
| Look in:                          | 🞯 Desktop                                                                               | <b>V</b>                          | GØ | 🖻 🛄 • |              |
| My Recent<br>Documents<br>Desktop | My Document<br>My Computer<br>My Network P<br>pic<br>tmp<br>123<br>db1<br>db2_en<br>Nyk | s<br>laces                        |    |       |              |
| My Documents<br>My Computer       |                                                                                         |                                   |    |       |              |
|                                   | File <u>n</u> ame:                                                                      | nyk                               |    | ~     | <u>O</u> pen |
| My Network                        | Files of type:                                                                          | Microsoft Access Databases (*.mdb | )  | ~     | Cancel       |
|                                   |                                                                                         |                                   |    |       |              |

## Step2-15. Set Connection

Press "OK" button

| rovider Connectio         | on Advanced All                            |    |
|---------------------------|--------------------------------------------|----|
| Specify the followir      | ng to connect to Access data:              |    |
| 1. Select or ente         | r a <u>d</u> atabase name:                 |    |
| C:\Docume                 | ents and Settings\Administrator\Desktop\ny |    |
| 2. Enter informati        | ion to log on to the database:             |    |
| User <u>n</u> ame:        | Admin                                      |    |
| Password:                 |                                            |    |
|                           |                                            |    |
| <u>™</u> <u>в</u> іалк ра | assword Allow saving password              |    |
|                           |                                            |    |
|                           |                                            |    |
|                           |                                            |    |
|                           |                                            |    |
|                           |                                            |    |
|                           |                                            |    |
|                           |                                            |    |
|                           |                                            |    |
|                           | Iest Connecti                              | on |
|                           | _ <u>I</u> est Connecti                    | on |
|                           |                                            | on |

Ρ

R

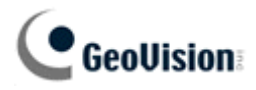

## Step2-16. Set Mapping : Card Holder

Press "Set Mapping(Set the mapping relations for cardholder)" button

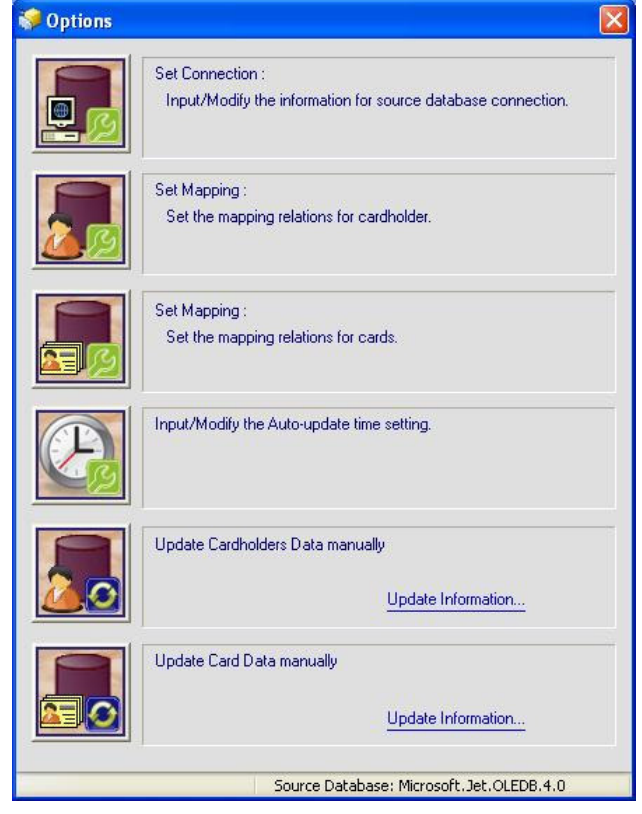

## Step2-17. Set Mapping : Card Holder

|                                   | Add a ta<br>fields.        | ble from you               | r database                  | corre    | spond     | ing to th     | e card h     | older table     | e, and then :     | set the ma | apping relat | ions of the |
|-----------------------------------|----------------------------|----------------------------|-----------------------------|----------|-----------|---------------|--------------|-----------------|-------------------|------------|--------------|-------------|
| 30                                |                            |                            |                             |          |           |               |              |                 |                   |            |              |             |
| Fable Name                        | Ir                         | nformation                 |                             |          |           |               |              |                 |                   |            |              |             |
|                                   | ſ                          | Description                |                             |          |           |               |              |                 |                   |            |              |             |
|                                   |                            |                            |                             | Ρ        | lease add | d a table tha | it can be as | sociated with t | ne table 'Cardhol | der'.      |              |             |
|                                   |                            |                            |                             |          |           |               |              |                 |                   |            |              |             |
|                                   |                            |                            |                             |          |           |               |              |                 |                   |            |              |             |
|                                   | 1                          |                            |                             |          |           |               |              |                 |                   |            |              |             |
|                                   |                            |                            |                             |          |           |               |              |                 |                   |            |              |             |
|                                   |                            |                            |                             |          |           |               |              |                 |                   |            |              |             |
|                                   |                            |                            |                             |          |           |               |              |                 |                   |            |              |             |
|                                   |                            |                            |                             |          |           |               |              |                 |                   |            |              |             |
|                                   |                            |                            |                             |          |           |               |              |                 |                   |            |              |             |
| Add                               | Delete                     |                            |                             |          |           |               |              |                 |                   |            |              |             |
| Add (                             | Delete<br>10               | - (0 ~ 100) 🗌 A            | uto Column Widi             | h        |           |               |              |                 |                   |            |              |             |
| Add (<br>mmediate View :<br>Name  | Delete<br>10<br>First Name | (0 ~ 100) _ A<br>Last Name | uto Column Widi<br>Send SMS | h<br>SMS | ID        | Gender        | Birthday     | EmployeeID      | Home Phone        | Home Fax   | Mobile Phone | Home ZipCo  |
| Add ()<br>mmediate View :<br>Name | Delete<br>10<br>First Name | (0 ~ 100)A<br>Last Name    | uto Column Widd             | h<br>SMS | ID        | Gender        | Birthday     | EmployeeID      | Home Phone        | Home Fax   | Mobile Phone | Home ZipC   |
| Add<br>mmediate View :<br>Name    | Delete<br>10<br>First Name | (0 ~ 100) _ A<br>Last Name | uto Column Widl             | h<br>SMS | ID        | Gender        | Birthday     | EmployeeID      | Home Phone        | Home Fax   | Mobile Phone | Home ZipC   |
| Add (<br>mmediate View :<br>Name  | Delete<br>10<br>First Name | - (0 ~ 100) A<br>Last Name | uto Column Wrid<br>Send SMS | h<br>SMS | ID        | Gender        | Birthday     | EmployeeID      | Home Phone        | Home Fax   | Mobile Phone | Home ZipC   |
| Add )[<br>mmediate View :<br>Name | Delete<br>10<br>First Name | (0 ~ 100) 🛄 A<br>Last Name | uto Column Widi             | h<br>SMS | ID        | Gender        | Bithday      | EmployeeID      | Home Phone        | Home Fax   | Mobile Phone | Home ZipC   |

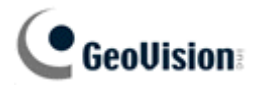

# Step2-18. Set Mapping : Card Holder

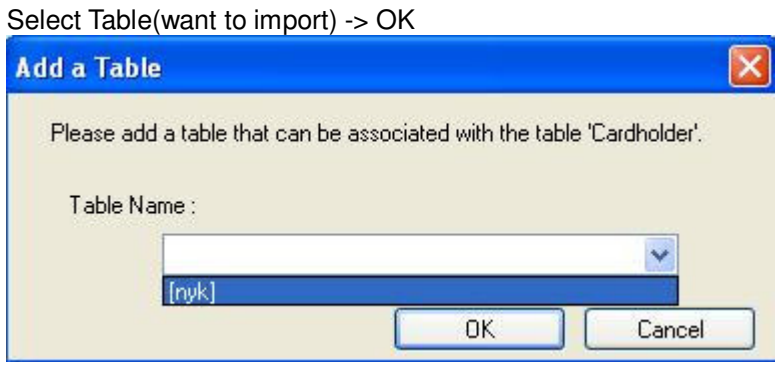

#### Step2-19. Set Mapping : Card Holder

| ess 🗃 bu        | tton on "ID'        | ' Row.            |              |           |        |          |               |             |               |           |              |             |
|-----------------|---------------------|-------------------|--------------|-----------|--------|----------|---------------|-------------|---------------|-----------|--------------|-------------|
| <b>A</b>        | Add a ta<br>fields. | ble from your (   | database     | corre     | spondi | ng to th | ie card h     | older table | e, and then : | set the m | apping relat | ions of the |
| Table Name      |                     | nykl              |              |           |        |          |               |             |               |           |              |             |
| nyk]            |                     |                   |              |           |        |          |               |             |               |           |              |             |
|                 | 1                   | Mapping Relations |              |           |        |          |               |             |               |           |              |             |
|                 |                     | Field Name        | Field        | і Туре    |        | + M      | apping Fields |             |               |           |              | ^           |
|                 |                     | Name              | nVari        | Char      | <=>    | <b>F</b> |               |             |               |           |              |             |
|                 |                     | 🧮 First Name      | nVar         | Char      | <=>    | <b>F</b> |               |             |               |           |              |             |
|                 |                     | 📃 Last Name       | nVar         | Char      | <=>    |          |               |             |               |           |              |             |
|                 |                     | Send SMS          | Bool         |           | <=>    |          |               |             |               |           |              |             |
|                 |                     | 💻 SMS             | nVari        | Ihar      | <=>    |          |               |             |               |           |              |             |
|                 |                     | ID ID             | nVari        | Char      | <=>    | 3        |               |             |               |           |              |             |
|                 |                     | Gender            | Bool         |           | <=>    |          |               |             |               |           |              |             |
|                 |                     | Birthday          | Date         | Time      | <=>    |          |               |             |               |           |              |             |
|                 |                     | EmployeeID        | nVari        | Char      | <=>    |          |               |             |               |           |              |             |
|                 |                     | Home Phone        | nVari        | Char      | <=>    |          |               |             |               |           |              |             |
|                 |                     | Home Fax          | nVar         | Char<br>- | <=>    |          |               |             |               |           |              |             |
|                 |                     | Mobile Phone      | nVar         | Char      | <=>    |          |               |             |               |           |              |             |
|                 |                     | Home ZipCode      | nVari        | Lhar      | <=>    |          |               |             |               |           |              |             |
|                 |                     | Home Address      | nvari        | _nar      | <=>    |          |               |             |               |           |              |             |
| Add             | Delete              | Homo E III SI     | - BW BW      | n av      |        |          |               |             |               |           |              |             |
| mmediate View : | 10                  | (0 ~ 100) 🔲 Auto  | o Column Wid | th        |        |          | 8             |             |               |           |              |             |
| Name            | First Name          | Last Name         | Send SMS     | SMS       | ID     | Gender   | Birthday      | EmployeeID  | Home Phone    | Home Fax  | Mobile Phone | Home ZipCo  |
|                 |                     |                   |              |           |        |          |               |             |               |           |              |             |
|                 |                     |                   |              |           |        |          |               |             |               |           |              |             |
|                 |                     |                   |              |           |        |          |               |             |               |           |              |             |
|                 |                     |                   |              |           |        |          |               |             |               |           |              |             |
|                 |                     |                   |              |           |        |          |               |             |               |           |              |             |
|                 |                     |                   |              |           |        |          |               |             |               |           |              |             |
| 1               |                     |                   |              | T.        |        |          |               |             |               |           |              |             |
| ×               |                     |                   |              |           |        |          |               |             |               |           |              |             |
|                 |                     |                   |              |           |        |          |               |             | Clear         |           | Save         | Cancel      |

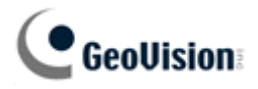

## Step2-20. Set Mapping : Card Holder

Select "Number" -> Add -> OK

| et the mapping f | ields                                           |             |                |            |                 |
|------------------|-------------------------------------------------|-------------|----------------|------------|-----------------|
| Desti<br>Sele    | ination Field :01D0<br>ect the source fields fo | or mapping. |                |            |                 |
| Fields           |                                                 |             | Mapping Fields |            |                 |
| Field Name       | Field Type                                      |             | Field Name     | Field Type |                 |
| 🗐 (ID)           | Integer                                         |             |                |            |                 |
| 📃 [Number]       | Double                                          |             |                |            |                 |
| 🚍 [First Name]   | VarWChar                                        |             |                |            | ОК              |
| 🗒 [Last Name]    | VarWChar                                        | Add ->      |                |            |                 |
| 📃 [Access Level] | VarWChar                                        | _           |                |            | Cancel          |
| 🗐 [Status]       | VarWChar                                        | C C Dele    | te l           |            |                 |
| 🗒 [Card No]      | Double                                          |             |                |            |                 |
|                  |                                                 |             |                |            | UP              |
|                  |                                                 |             |                |            | DOWN            |
|                  |                                                 |             |                |            | Set Foreign Key |

#### Step2-21. Set Mapping : Card Holder

Please follow Step2-19~Step2-20 to mapping database for other fields such as Name, gender, etc -> Save

| apping Setting |                      |                  |                |              |        |                |              |             |             |           |              |             |
|----------------|----------------------|------------------|----------------|--------------|--------|----------------|--------------|-------------|-------------|-----------|--------------|-------------|
|                | Add a tal<br>fields. | ble from you     | r database     | corre        | spondi | ng to th       | e card h     | older table | e, and then | set the m | apping relat | ions of the |
| able Name      | [r                   | yk]              |                |              |        |                |              |             |             |           |              |             |
| yk]            |                      | March Palette    |                |              |        |                |              |             |             |           |              |             |
|                | - Fi                 | Mapping Relation | 15             |              |        |                |              |             |             |           |              | 1           |
|                |                      | Field Name       | Field          | i Type       | 1 1972 | + Ma           | pping Fields |             |             |           |              |             |
|                |                      | Name             | nVari          | Char         | <=>    |                |              |             |             |           |              |             |
|                |                      | First Name       | nvar           | unar<br>Char | <=>    | (24)9<br>(277) |              |             |             |           |              |             |
|                |                      |                  | Bool           | Char         | <=>    |                |              |             |             |           |              |             |
|                |                      |                  | nVari          | Char         | <=>    |                |              |             |             |           |              |             |
|                |                      | ID               | nVar           | Char         | <=>    |                |              |             |             |           |              |             |
|                |                      | Gender           | Bool           |              | <=>    |                |              |             |             |           |              |             |
|                |                      | 🧮 Birthday       | Date           | Time         | <=>    | <b>F</b>       |              |             |             |           |              |             |
|                |                      | EmployeeID       | nVar           | Char         | <=>    | <b>F</b>       |              |             |             |           |              |             |
|                |                      | 📃 Home Phone     | nVar           | Char         | <=>    |                |              |             |             |           |              |             |
|                |                      | Home Fax         | nVar           | Char         | <=>    | 134            |              |             |             |           |              |             |
|                |                      | Mobile Phone     | nVar           | Char         | <=>    |                |              |             |             |           |              |             |
|                |                      | Home ZipCod      | e nVari        | Char         | <=>    |                |              |             |             |           |              |             |
|                |                      | Home Addres      | s nvari        | char<br>char | <=>    |                |              |             |             |           |              |             |
|                |                      |                  |                |              |        |                |              |             |             |           |              |             |
| mediate View : | 10                   | (0~100) 🔲 A      | uto Column Wid | th           |        |                |              |             |             |           |              |             |
| Name           | First Name           | Last Name        | Send SMS       | SMS          | ID     | Gender         | Birthday     | EmployeeID  | Home Phone  | Home Fax  | Mobile Phone | Home ZipC   |
|                |                      |                  |                |              |        |                |              |             |             |           |              |             |
|                |                      |                  |                |              |        |                |              |             |             |           |              |             |
|                |                      |                  |                |              |        |                |              |             |             |           |              |             |
|                |                      |                  |                |              |        |                |              |             |             |           |              |             |
| (              |                      |                  |                | J            |        |                |              |             |             |           |              | 1           |
|                |                      |                  |                |              |        |                |              |             | -           |           |              |             |

OFES

O N

S I

A L

Ρ

R

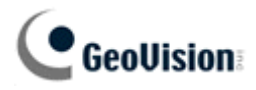

# Step2-22. Set Mapping : Card

Press "Set Mapping (Set the mapping relations for cards)" button

| 🦃 Options |                                                                                  |
|-----------|----------------------------------------------------------------------------------|
|           | Set Connection :<br>Input/Modify the information for source database connection. |
|           | Set Mapping :<br>Set the mapping relations for cardholder.                       |
|           | Set Mapping :<br>Set the mapping relations for cards.                            |
|           | Input/Modify the Auto-update time setting.                                       |
|           | Update Cardholders Data manually <u>Update Information</u>                       |
|           | Update Card Data manually <u>Update Information</u>                              |
|           | Source Database: Microsoft.Jet.OLEDB.4.0                                         |

#### Step2-23. Set Mapping : Card

| Integer<br>nVarCh | t                                                            | <i>(</i> )                                                                |                                                                                                    | ✓                                                                                                    | F: 117                                                                                                    |                                                                                                    |
|-------------------|--------------------------------------------------------------|---------------------------------------------------------------------------|----------------------------------------------------------------------------------------------------|----------------------------------------------------------------------------------------------------|----------------------------------------------------------------------------------------------------|----------------------------------------------------------------------------------------------------|
| Integer<br>nVarCh |                                                              | 1.0                                                                       |                                                                                                    |                                                                                                    | E: 11 F                                                                                                    |                                                                                                    |
| Integer<br>nVarCh |                                                              | 1                                                                         |                                                                                                    |                                                                                                    | Field Type                                                                                                    |                                                                                                    |
| nVarCh            |                                                              | 2.2                                                                       |                                                                                                    |                                                                                                    |                                                                                                    |                                                                                                    |
| In the second     | nVarChar                                                     |                                                                           |                                                                                                    |                                                                                                    |                                                                                                    |                                                                                                    |
| Integer           |                                                              | <>                                                                        |                                                                                                    |                                                                                                    |                                                                                                    |                                                                                                    |
| DateTi            | me                                                           | <>                                                                        |                                                                                                    |                                                                                                    |                                                                                                    |                                                                                                    |
| DateTin           |                                                              | <>                                                                        |                                                                                                    |                                                                                                    |                                                                                                    |                                                                                                    |
| Bool              |                                                              | <>                                                                        |                                                                                                    |                                                                                                    |                                                                                                    |                                                                                                    |
| nVarCha           |                                                              | <>                                                                        |                                                                                                    |                                                                                                    |                                                                                                    |                                                                                                    |
| nVarCł            | har                                                          | <>                                                                        |                                                                                                    |                                                                                                    |                                                                                                    |                                                                                                    |
| (0 ~ 100)         |                                                              |                                                                           |                                                                                                    |                                                                                                    |                                                                                                    | Refresh                                                                                                    |
| Code Type         | Activa                                                       | tion Date                                                                 | Deactivation Date                                                                                       | Deactivate                                                                                                    | (Yes/No)                                                                                                    | Pin Code                                                                                                    |
|                   |                                                              |                                                                           |                                                                                                    |                                                                                                    |                                                                                                    |                                                                                                    |
|                   |                                                              |                                                                           |                                                                                                    |                                                                                                    |                                                                                                    |                                                                                                    |
|                   |                                                              |                                                                           |                                                                                                    |                                                                                                    |                                                                                                    |                                                                                                    |
|                   | DateTi<br>Bool<br>nVarCl<br>nVarCl<br>(0 ~ 100)<br>Code Type | DateTime<br>Bool<br>nVarChar<br>nVarChar<br>(0 ~ 100)<br>Code Type Activa | DateTime <> Bool <> nVarChar <> nVarChar <> nVarChar <> NVarChar <> (0 ~ 100) Code Type Activation Date | DateTime <> Bool <> NVarChar <> nVarChar <> nVarChar <> nVarChar <> NVarChar <> Code Type Activation Date Deactivation Date | DateTime <><br>Bool <><br>nVarChar <><br>nVarChar <><br>nVarChar <><br>(0 ~ 100)<br>Code Type Activation Date Deactivation Date Deactivate | DateTime <> Bool <> NVarChar <> NVarChar <> NVarChar <> NVarChar <> (0 ~ 100) Code Type Activation Date Deactivation Date Deactivate (Yes/No) |

Ρ

R

0

Ν

A L

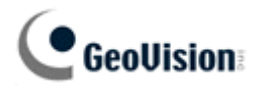

## Step2-24. Set Mapping : Card

Click "Field Name" at "Cardholder" column

| elect a sourc            | ce table : |           |        |            |                   |                     |          |
|--------------------------|------------|-----------|--------|------------|-------------------|---------------------|----------|
|                          | [nyk]      |           |        |            |                   | ~                   |          |
| ield Name                |            | Field     | Туре   | <>         | Field Name        | Field Typ           | e        |
| Cardholde                | r          | Intege    | r      | <>         |                   |                     |          |
| Card Num                 | ber        | nVarC     | har    | <>         |                   |                     |          |
| 🕄 Code Typ               | e          | Intege    | r      | <>         |                   |                     |          |
| Activation               | Date       | DateT     | ime    | <>         |                   |                     |          |
| Deactivati               | ion Date   | DateT     | ime    | <>         |                   |                     |          |
| Deactivat                | e (Yes/No) | Bool      |        | <>         |                   |                     |          |
| Pin Code                 | Code nVarC |           | har    | <>         |                   |                     |          |
| Access G                 | oups nVarC |           | har    | <>         |                   |                     |          |
|                          |            |           |        |            |                   |                     |          |
| nmediate Vie             | w 10       | (0 ~ 100) |        |            |                   |                     | Refresh  |
| Cardholder Card Number C |            | Code Type | Activa | ation Date | Deactivation Date | Deactivate (Yes/No) | Pin Code |
|                          |            |           |        |            |                   |                     |          |
|                          |            |           |        |            |                   |                     |          |
|                          |            |           |        |            |                   |                     |          |
|                          |            |           |        |            |                   |                     |          |

#### Step2-25. Set Mapping : Card

Select "Number" on Source Field -> Select "ID" on Mapping field of Cardholder -> OK

| Set the mapping fields                |                  |                             |        |
|---------------------------------------|------------------|-----------------------------|--------|
| Set the mapping fields between the Ca | ardholder and th | e Card.                     |        |
| Mapping Relations<br>Source Field     | =>               | Mapping field of Cardholder | ]      |
| [Number]                              | *                | ID                          | ~      |
|                                       |                  | ОК                          | Cancel |

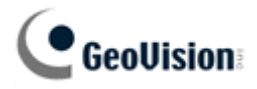

## Step2-26. Set Mapping : Card

Please follow Step2-24~Step2-25 to finish database mapping for card number, code type, Access Group -> OK

| Select a source ta              | ble :           |                        |           |            |                   |            |           |                     |
|---------------------------------|-----------------|------------------------|-----------|------------|-------------------|------------|-----------|---------------------|
|                                 | [nyk]           |                        |           |            |                   | ~          |           |                     |
| Field Name                      |                 | Field                  | Туре      | <>         | Field Name        | Field Type |           |                     |
| 🗒 Cardholder                    |                 | Intege                 | Integer < |            | [Number] => ID    |            | Double => | nVarChar            |
| E Card Number                   |                 | nVarCl                 | har       | <>         | [Card No]         | Double     |           |                     |
| 🗒 Code Type                     |                 | Intege                 | r.        | <>         | Wiegand26         |            |           |                     |
| 🗏 Activation Date               | e               | DateT                  | ime       | <>         |                   |            |           |                     |
| 🗒 Deactivation D                | ate             | DateT                  | ime       | <>         |                   |            |           |                     |
| 🗐 Deactivate (Ye                | es/No)          | Bool                   |           | <>         |                   |            |           |                     |
| 亄 Pin Code                      |                 | nVarCl                 | nVarChar  |            |                   |            |           |                     |
| Access Group:                   | s               | nVarCl                 | har       | <>         | [Access Level]    | <u> </u>   |           |                     |
| Immediate View<br>Cardholder Ca | 10<br>rd Number | (0 ~ 100)<br>Code Type | Activ     | ation Date | Deactivation Date | Deactivate | (Yes/No)  | Refresh<br>Pin Code |
|                                 |                 |                        |           |            |                   |            |           |                     |

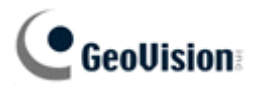

## Step2-27. Update Cardholder & Card Data

Press "Update Cardholders Data manually" button -> Press "Update Card Data manually" button -> Finished

| 🥪 Options 💦 | 2                                                                                | < |
|-------------|----------------------------------------------------------------------------------|---|
|             | Set Connection :<br>Input/Modify the information for source database connection. |   |
|             | Set Mapping :<br>Set the mapping relations for cardholder.                       |   |
|             | Set Mapping :<br>Set the mapping relations for cards.                            |   |
|             | Input/Modify the Auto-update time setting.                                       |   |
|             | Update Cardholders Data manually<br>Update Information                           |   |
|             | Update Card Data manually Update Information                                     |   |
|             | Source Database: Microsoft.Jet.OLEDB.4.0                                         |   |